**BANKOH BUSINESS CONNECTIONS 3.0** 

# **QUICK REFERENCE GUIDE**

Logon and Security

👍 Bank of Hawaii

## System Requirements

Bankoh Business Connections (BBC) 3.0

### **Before You Begin**

#### Ensure you have

- Internet connection
- Administrative privileges on the computer where BBC 3.0 will be accessed

#### **Browser Support**

Certified Browsers

| Browser                                 | Version | Platform(s)    |
|-----------------------------------------|---------|----------------|
| Microsoft Edge – for the client browser | 20+     | Windows 7+     |
| Internet Explorer                       | 11      | Windows 7, 8.1 |
| Firefox                                 | 43      | Windows        |
| Firefox                                 | 44      | Windows        |
| Chrome                                  | 47      | Windows        |
| Chrome                                  | 48      | Windows        |
| Safari                                  | 9       | OSX*           |

 Supported Browsers – BBC 3.0 will review defect reports and provide software patches based on Severity and Priority. Software patches will be provided for currently available browser versions at the time the fix is made (software patches will not be provided for non-current browser versions).

| Browser                                | Version | Platform(s) |
|----------------------------------------|---------|-------------|
| Firefox Extended Support Release (ESR) | 35+     |             |
| Firefox                                | Future  | Windows     |
| Chrome                                 | 41 - 46 | Windows     |
| Chrome                                 | 41 - 46 | OSX         |
| Chrome                                 | Future  | Windows     |
| Chrome                                 | Future  | OSX         |
| Safari                                 | 7, 8    | OSX*        |
| Safari                                 | Future  | OSX         |

## **System Requirements**

Bankoh Business Connections (BBC) 3.0

#### Browser Support (continued)

Unsupported Browsers

| Browser                       | Version     | Platform(s)            |
|-------------------------------|-------------|------------------------|
| Internet Explorer             | 8**         | Windows 7              |
| Internet Explorer             | 8**         | Windows XP***          |
| Internet Explorer             | 9**         | Windows 7              |
| Internet Explorer             | 9**         | Windows Vista          |
| Internet Explorer             | 10**        | Windows 7 Desktop Mode |
| Internet Explorer             | 10**        | Windows 8 Desktop Mode |
| Internet Explorer             | 10**        | Windows 8 Metro Mode   |
| Firefox                       | Prior to 35 |                        |
| Chrome                        | Prior to 41 |                        |
| All other browsers not listed |             |                        |
| as certified or supported     |             |                        |

- \* BBC 3.0 does not support the Windows version of Apple Safari. The Windows version of Safari is no longer being updated by Apple the last update provided to that browser was in 2012.
- \*\* Effective January 12, 2016, Microsoft will only support the most current version of Internet Explorer available for a given Operating System. For the Microsoft Operating Systems we support, 7 and 8.1 (support for Windows 10 is pending), IE 11 will be the only version of IE that Microsoft supports; BBC 3.0 will follow suit. IE 11 is the only IE version BBC 3.0 will support starting with R3.
- \*\*\* BBC 3.0 will no longer provide software patch support for issues specific to Internet Explorer 8 running on Windows XP. Microsoft support for Windows XP ended on April 8, 2014, and no further Microsoft patches to address OS security vulnerabilities will be provided. For this reason, BBC 3.0 does not recommend accessing its platform from Windows XP after the Microsoft support end date. For customers currently running Windows XP, BBC 3.0 recommends using Firefox.

## Logon Bankoh Business Connections (BBC) 3.0

### Logon

- 1. Click on the following link on BOH.com to access your Bankoh Business Connections (BBC) 3.0 account: https://1402781.dgbconnections.com/ui
- 2. From the login page, enter your *Company ID*, *User ID*, and *Password*.
- 3. Click Sign In.

| Company ID |  |  |
|------------|--|--|
| COMPANYID  |  |  |
| User ID    |  |  |
| USERID     |  |  |
| Password   |  |  |
| •••••      |  |  |
|            |  |  |

MEMBER FDIC

Contact Us: 808-694-8021 | connections@boh.com

## Security

### Bankoh Business Connections (BBC) 3.0

### **One Time Passcode**

You will be prompted to enter your one-time passcode via your Vasco token.

- 1. Enter Authorization Code.
- 2. Click Submit.

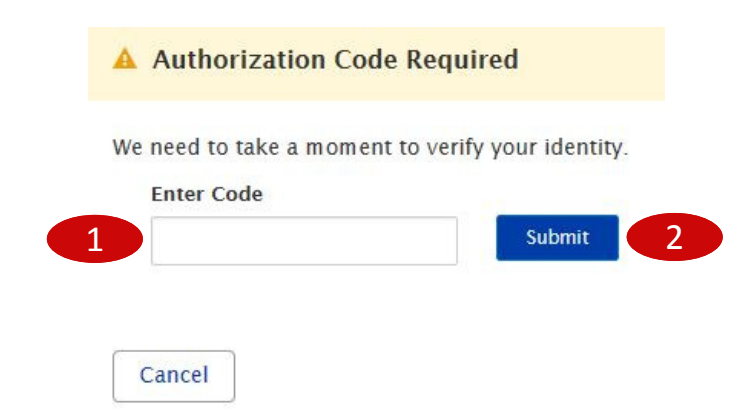

### **Change Password**

On your <u>initial</u> logon, you will be prompted to change your password.

- 1. In *Current Password*, enter the password provided with your account.
- In *New Password*, enter your new password. Enter once more in *Repeat New Password*. Follow password protocols as noted.
- 3. Click Change Password.

| Change Password                                                       | × |
|-----------------------------------------------------------------------|---|
| Current Password                                                      |   |
|                                                                       |   |
| New Password                                                          |   |
|                                                                       | 2 |
| Repeat New Password                                                   |   |
|                                                                       | 2 |
| A minimum of 1 lowercase letters is required                          |   |
| A minimum of 1 uppercase letters is required                          |   |
| A minimum of 1 digit(s) is required                                   |   |
| A minimum of 1 special characters is required !"#\$%&'()*+,\:=?@^_{}; |   |
| S The new password must contain at least 8 character(s)               |   |

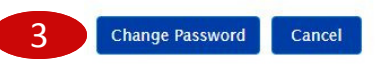

## Security

### Bankoh Business Connections (BBC) 3.0

#### **Establish Security Questions**

You will be prompted to establish <u>five</u> (5) security questions that will be used to authenticate you in the event you forget your password.

- Click on *Administration and Settings > My Security Questions*. Follow protocols for answers to security questions as noted.
- 2. Click Save.
- 3. Bank of Hawaii recommends refreshing your Security Questions when you update your password.

| Bank of Hawaii                                                                                                    | Home                                                                           | Payments                                                           | Fraud / Risk Managem       | ent Reporting     | Administration and Settings           | Kimo Honolulu<br>Lest Login: 09/30/2016 08:57 / |
|----------------------------------------------------------------------------------------------------|--------------------------------------------------------------------------------|--------------------------------------------------------------------|----------------------------|-------------------|---------------------------------------|-------------------------------------------------|
| blish Security Questions                                                                                                    |                                                                                |                                                                    | XHX                        |                   |                                       |                                                 |
| Please establish your security quer<br>remember.<br>- Five questions must be selected a<br>- Answers are not case-sensitive ar<br>- Answers must have 3 - 35 charac<br>- Special characters are allowed 1.0 | itions that v<br>ind anywere<br>d must be u<br>ters, includie<br>2 2 5 % ^ & + | vill be used t<br>d.<br>nique.<br>19 spaces.<br>. () - ? ; ; , = ) | to authenticate you in the | event that you fo | orget your password. Choose question: | s with answers that are easy to                 |
| 🗌 Mask Answers                                                                                                    |                                                                                |                                                                    |                            |                   |                                       |                                                 |
| Question 1<br>Please choose a question                                                                                                    |                                                                                |                                                                    |                            |                   |                                       |                                                 |
| Answer                                                                                                    |                                                                                |                                                                    |                            |                   |                                       |                                                 |
|                                                                                                    |                                                                                |                                                                    |                            |                   |                                       |                                                 |
| Question 2                                                                                                    |                                                                                |                                                                    |                            |                   |                                       |                                                 |
| Please choose a question                                                                                                    |                                                                                |                                                                    |                            |                   |                                       |                                                 |
| Antwer                                                                                                    |                                                                                |                                                                    |                            |                   |                                       |                                                 |
| Question 3                                                                                                    |                                                                                |                                                                    |                            |                   |                                       |                                                 |
| Please choose a question                                                                                                    |                                                                                |                                                                    |                            |                   |                                       |                                                 |
| Answer                                                                                                    |                                                                                |                                                                    |                            |                   |                                       |                                                 |
| Creating &                                                                                                    |                                                                                |                                                                    |                            |                   |                                       |                                                 |
| Please choose a question                                                                                                    |                                                                                |                                                                    |                            |                   |                                       |                                                 |
| Answer                                                                                                    |                                                                                |                                                                    |                            |                   |                                       |                                                 |
| Question S                                                                                                    |                                                                                |                                                                    |                            |                   |                                       |                                                 |
| Please choose a question                                                                                                    |                                                                                |                                                                    |                            |                   |                                       |                                                 |
| Answer                                                                                                    |                                                                                |                                                                    |                            |                   |                                       |                                                 |
|                                                                                                    |                                                                                |                                                                    |                            |                   |                                       |                                                 |

Cancel

## **FAQ** Frequently Asked Questions

### **Session Inactivity Warning Message**

- Q: Will I be prompted for inactivity before being logged out of BBC 3.0?
- A: Yes. The system recognizes 20 minutes of inactivity before the User will be prompted with a *Session Inactivity Warnina* message:

Session Inactivity Warning

Your session is about to expire due to inactivity. Do you want to continue with this session?

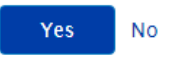

You will then have one minute to respond either "Yes" to continue with the current session or "No" to exit from the session. If you do not respond, the system will automatically log you out of your current session.

## **Contact Information**

For more information, contact Cash Management Services at the following: Hawaii: (808) 694-8021 Toll-free: (877) 232-0118 Guam: (671) 479-3629 or (671) 479-3633 Email: connections@boh.com